# How to Enter State Metrics for How's My Waterway

#### Version: 7/8/2020

Purpose: To explain how to access the How's My Waterway Metrics form in ATTAINS to update the metrics for the state tab of How's My Waterway. Note: Labels for URLs are new in the July 2020 ATTAINS release.

Audience: The form mentioned in this document is only available to State ATTAINS Assessment Administrators.

#### Introduction

The State page of How's My Waterway (HMW) begins with up to three metrics of the state's choice, one or more URLs and a descriptive paragraph. The information for the initial release of How's My Waterway was collected and maintained in a spreadsheet. However, a new data entry form has been created in ATTAINS to allow state Assessment Administrators to enter and update the metrics shown in HMW, starting with the second release of How's My Waterway. The form was pre-populated with the information from the spreadsheet as of September 2019.

The data entered on the "Metrics" form in ATTAINS will be published through a new web service. The How's My Waterway team will switch from using the data in the static spreadsheet to using the data from the new ATTAINS web service for the second release of How's My Waterway, anticipated in Fall of 2020.

#### To Do

- Verify that the data pre-loaded into the form is what you expected. Formatting and special characters may not have translated correctly.
- Update the information as necessary.
- Add a label to any URLs

#### How to View and Enter How's My Waterway Metrics

- 1. Go to the Administration tab of ATTAINS. This tab is only visible to Assessment Administrators.
- 2. Click on the Menu button and select "Metrics".

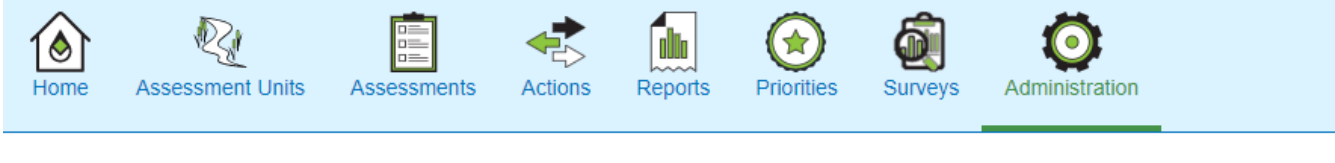

## Administration Console

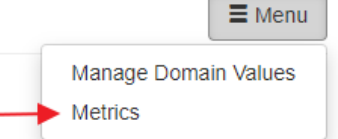

E Menu

3. The "Metrics for Hows My Waterway" console opens.

### Administration Console

The information saved on this page will be available to the public on Hows My Waterway.

| Metrics for How | s My Waterway                       |     |
|-----------------|-------------------------------------|-----|
| Description     | Description about your organization |     |
|                 |                                     |     |
|                 |                                     |     |
|                 |                                     |     |
| URLs            |                                     | _   |
|                 |                                     |     |
| Metrics         |                                     | _   |
|                 |                                     |     |
|                 | Save Car                            | nce |

- 4. **Description** (optional): This is the paragraph that appears at the top of the How's My Waterway state page. Review the pre-populated information and update it as needed. Note: It accepts simple text only--do not enter formatting code. What you enter is what will eventually appear in How's My Waterway.
- 5. **URLs** (optional): Enter a Uniform Resource Locator (URL) web address link to a state website to provide How's My Waterway users with more information. One or more URLs may be provided on separate lines. Each URL must have a public-friendly Label. The Labels and Weblinks will be used in How's My Waterway.
  - a. Click on the "URLs" heading to expand that section of the form.
  - b. To provide a new URL, enter a Label and URL and click the "Add" button.
  - c. To remove an existing URL, click the trashcan icon next to the link.

| URLs   |        |       |             |
|--------|--------|-------|-------------|
| Label* | label  | Label | Weblink     |
| Url*   | uri    |       | No Weblinks |
|        | Cancel |       |             |

No

res

- 6. **Metrics** (optional): These are the metrics that appear at the top of the state page of How's My Waterway. Up to three metrics may be provided.
  - a. Click on the "Metrics" heading to expand that section of the form.
  - b. Provide up to three state metrics of your choice.

| Metrics     |                                                   |                                |                                  |                               |          |
|-------------|---------------------------------------------------|--------------------------------|----------------------------------|-------------------------------|----------|
| Metrics are | not required, but if you choose to enter a metric | all three fields must be fille | ed out. (Label, value and unit). | Limit three metrics per organ | ization. |
| Label*      | label                                             | Label                          | Value                            | Unit                          |          |
| Value*      | value                                             |                                | No Metric                        | S                             |          |
| Unit*       | unit                                              |                                |                                  |                               |          |
|             | Cancel<br>Add →                                   | ]                              |                                  |                               |          |
|             |                                                   |                                |                                  |                               |          |
|             |                                                   |                                |                                  | Sav                           | e Cance  |

- 7. **Save the changes.** This publishes the changes via an ATTAINS service. Once How's My Waterway switches to using the new service, then the changes will be automatically incorporated. How's My Waterway plans to incorporate the changes in the second release of How's My Waterway, anticipated Fall 2020.
  - a. A pop-up window will inform you that saving the data will make it public and ask if you wish to save. Click Yes to save and publish the information. Click No to cancel.

| Public Inform                                     | ation                                                                   |
|---------------------------------------------------|-------------------------------------------------------------------------|
| The information saved<br>Do you still wish to sav | on this page will be available to the public on Hows My Waterway.<br>e? |
|                                                   |                                                                         |